# CSII The California State University

A COLLABORATIVE PROCURE TO PAY MARKETPLACE

# **CSUBUY** Supplier Portal

Creating an Invoice

Using this link, login to the portal using your existing login information.

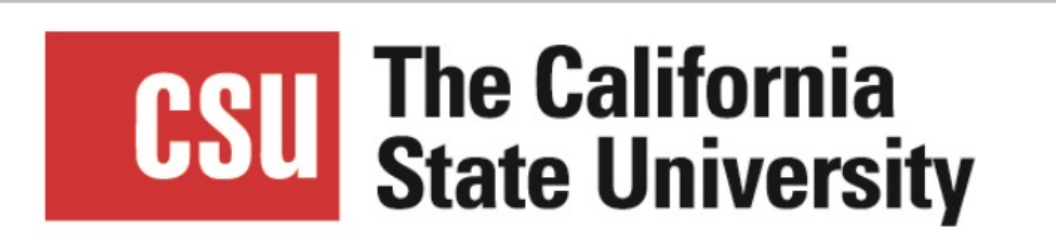

Welcome to the California State University's secure CSUBUY Supplier Portal!

Login or create an account below to access your profile.

Following registration, participating suppliers can maintain their profile information, access sourcing events, review purchase orders, and create and submit electronic invoices within the portal.

Enter your email to Login/Create Account

| A Home                 | <i>J∧GG∧<del>Ξ</del>ू+</i> su                                                       | PPLIER NETWORK                                           |                          |                                                                                                    |                                                  |  |
|------------------------|-------------------------------------------------------------------------------------|----------------------------------------------------------|--------------------------|----------------------------------------------------------------------------------------------------|--------------------------------------------------|--|
|                        | Home  Supplier Portal Home                                                          |                                                          |                          |                                                                                                    |                                                  |  |
| C Orders               | i Your password will expire in                                                      | 12 days. <u>Click here to change your password.</u>      |                          |                                                                                                    |                                                  |  |
| Catalogs and Contracts | Date: Table                                                                         |                                                          | Change Supplier View 👻 📍 |                                                                                                    |                                                  |  |
| Suppliers              | JAGGAER Network ID                                                                  | 100.000                                                  |                          |                                                                                                    |                                                  |  |
| Sourcing               | Manage catalogs and price<br>View Your Company's Netwo<br>Manage Customer Registrat | files for your JAGGAER customers<br>ork Profile<br>tions |                          | Find Invoice                                                                                                    | ;                                                |  |
| <b></b> Reporting      | Send New User Registration                                                          | Request                                                  |                          | To check payment status of an invoice or send a message to a cu<br>invoice, please enter the invoice number then click the "Search" bu | Advanced Search<br>stomer regarding an<br>itton. |  |
| 🔀 Tools                | Create Invoice / Credit Memo 🗊                                                      |                                                          | Import Invoice ?         | Invoice Number(s)<br>Multiple values can be separat                                                                                    | Multiple values can be separated by a comma(,).  |  |
| Administer             | Туре                                                                                | Invoice      Credit Memo                                 |                          | Need Assistance?                                                                                                    |                                                  |  |
| A Satur                | Invoice No.                                                                         |                                                          |                          |                                                                                                    |                                                  |  |
| Setup                  | Invoice Date                                                                        | 02/18/2025                                               |                          | Help<br>Search for Q                                                                                                    |                                                  |  |
|                        | Customer                                                                            | The California State University 🗸                        |                          | Browse the Table of Contents Training Online Training and Support                                                                      |                                                  |  |
|                        | PO Number                                                                           | Optional PO Number                                       |                          | Supplier Contact<br>Name:                                                                                                    |                                                  |  |
| iak to optor The       | Currency                                                                            | US Dollar 🗸                                              | Create                   | Email:<br>Phone:                                                                                                    |                                                  |  |
|                        |                                                                                     |                                                          |                          | JAGGAER Support                                                                                                    |                                                  |  |
| CSU portai             | Customer Portal Acc                                                                 | ess                                                      | ?                        | Still have questions? Contact Us                                                                                                    |                                                  |  |
|                        | Customer                                                                            | Registration Status                                      | Customer Contact         | Benchmarking                                                                                                    |                                                  |  |
|                        | The California State Universi                                                       | ity Complete                                             | CSUBUY                   | To learn more about SmartProcure, click here 🗹                                                                                         |                                                  |  |
|                        |                                                                                     |                                                          | View All Registrations   |                                                                                                    |                                                  |  |
| Q Menu Search          |                                                                                     |                                                          | -                        | Contracts                                                                                                    |                                                  |  |

### Select: Orders > Sales Orders And Shipments > Search for Sales Orders

| â          | Home           | CSU The California<br>State University                                                |                                                            |                   |                           |                            |
|------------|----------------|---------------------------------------------------------------------------------------|------------------------------------------------------------|-------------------|---------------------------|----------------------------|
| Í.         | Orders         | Orders Type to Search Sales Orders Q                                                  |                                                            |                   |                           |                            |
| ۲          | Catalogs and   | Sales Orders And Shipments                                                            | , Search for Sales O                                       | rders             |                           |                            |
| -12        | Contracts      | Supplier Invoices                                                                     |                                                            | C                 | ommon Tasks               | ?                          |
| 3          | Sourcing       |                                                                                       |                                                            | n F               | Profile                   |                            |
| <u>111</u> | Reporting      | Chancellor's office.                                                                  |                                                            | Council of Fronts |                           |                            |
| <b>À</b>   | Administer     | Suppliers invited by the fire<br>Pay (P2P) campuses can<br>maintain information revie | st wave Procure-to-<br>update and/or<br>ew purchase orders | Show              | Opening or Closing Soon 🖌 | Go to Public Opportunities |
| \$         | Registration   | and create or submit elect<br>first wave P2P Campuses                                 | ronic invoices. The include:                               | No Results        |                           |                            |
|            |                | Bakersfield     Chico     Chancellor's Office                                         |                                                            | No Results        |                           | View All Events            |
|            |                | Fresho     Humboldt     San Marcos     San Luia Obiana                                |                                                            | Contracts         |                           | ?                          |
|            |                | <ul> <li>San Luis Obispo</li> <li>Sonoma</li> </ul>                                   |                                                            | No Results        |                           | View All Contracts         |
|            |                | Customer Contact                                                                      | ?                                                          | Create Invoice /  | Credit Memo               | ?                          |
|            |                | Name CSUBUY<br>Email csubuy-                                                          | oort@caletate.edu                                          | Туре              | Invoice      Credit Memo  |                            |
|            |                | Subbuersubb                                                                           | on taccastate.edu                                          | Invoice No.       |                           |                            |
|            |                |                                                                                       |                                                            | Invoice Date      | 02/18/2025                |                            |
|            |                |                                                                                       |                                                            | PO Number         | Optional PO Number        |                            |
|            |                |                                                                                       |                                                            | Currency          | US Dollar 🗸               |                            |
|            | -ריאופסס וייזר | and and the                                                                           | and the second                                             |                   |                           | Create                     |
|            |                |                                                                                       |                                                            |                   |                           |                            |

### NOTE:

To create invoices, user permissions must be "manage all portal activities" **or** *include* "Create Sales Invoices/Credit Memos."

If you are not seeing the **Orders** section, please reach out to the Admin on your company's supplier profile. They may reference the <u>User Management</u> <u>guide</u> to learn how to add the permission to your user access.

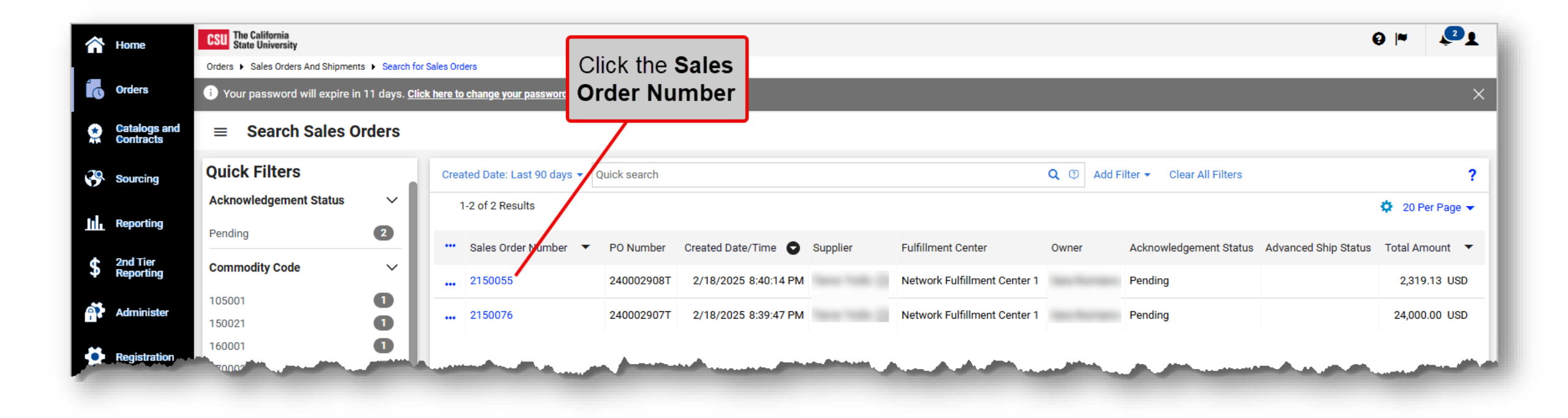

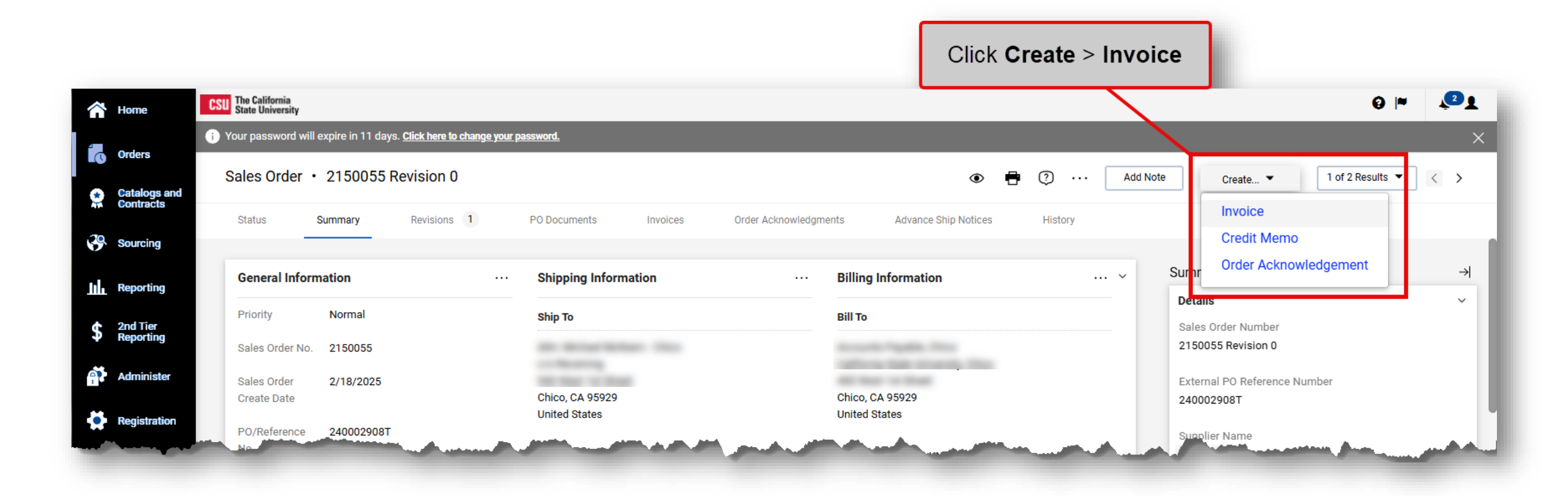

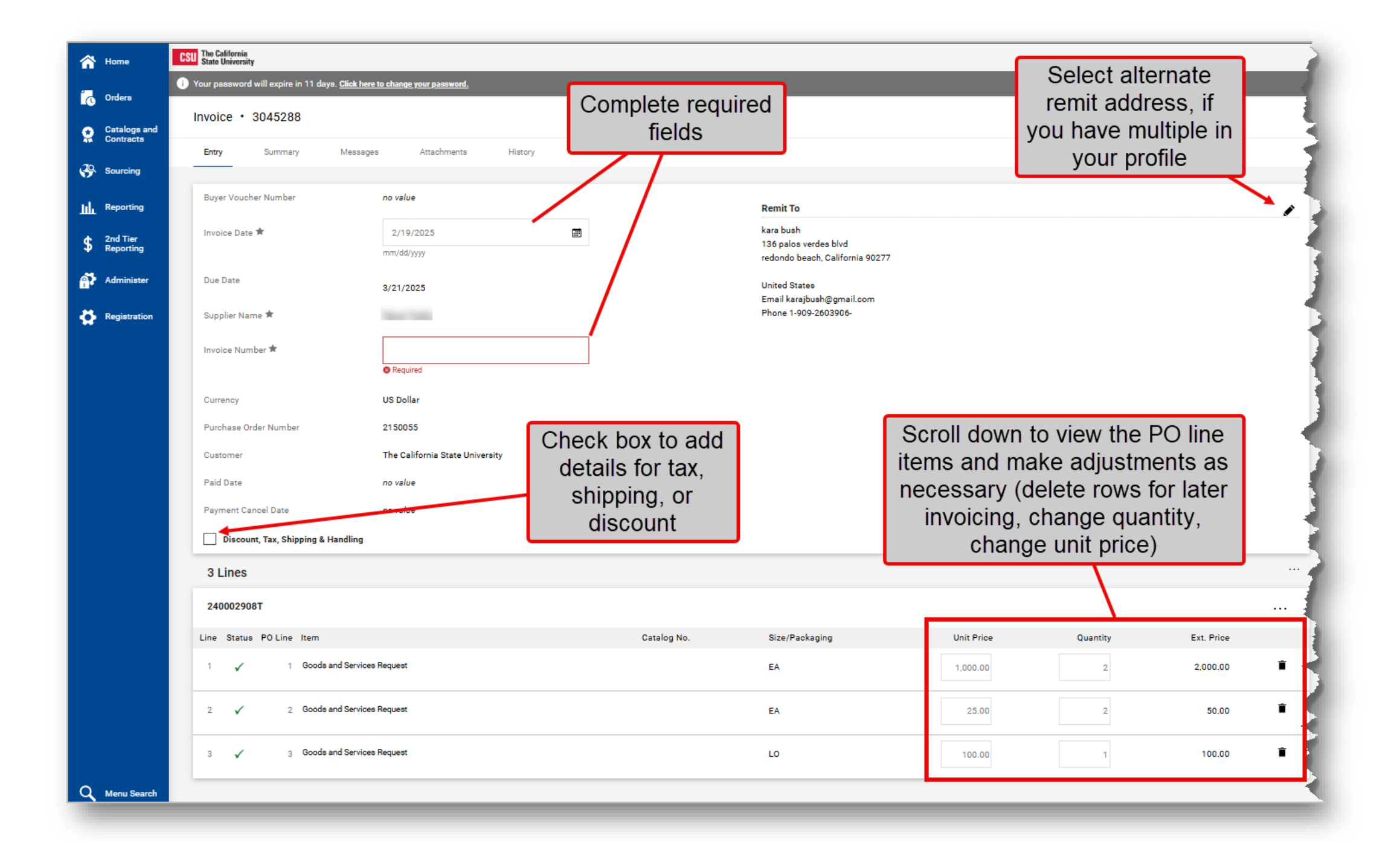

|                                      | Simple 💽 🖶 🕐 Add Invoice Image                                                                                 | e ↓ ↓ ↓ ↓ ↓ ↓ ↓ ↓ ↓ ↓ ↓ ↓ ↓ ↓ ↓ ↓ ↓ ↓ ↓          |                                                                                            |
|--------------------------------------|----------------------------------------------------------------------------------------------------|--------------------------------------------------|--------------------------------------------------------------------------------------------|
| Optional:<br>pload PDF of<br>invoice | Summary Correct these issues. You are unable to proceed until addressed. Required: Invoice Number              | -> <br>~                                         | <b>Complete:</b> to submit invoice                                                         |
|                                      | The California State University<br>Invoice Image<br>Supplier Search Tips.pdf<br>New Supplier Decision Tree.pdf | · · · · · · · · · · · · · · · · · · ·            | <b>Save:</b> save invoice for later<br>(will not be submitted until<br>you click Complete) |
|                                      | Total (2,150.00 USD)<br>Subtotal<br>Discount<br>Tax1<br>Tax2<br>Shipping                                       | 2,150.00<br>0.00<br>0.00<br>0.00<br>0.00<br>0.00 |                                                                                            |
|                                      | Handling Related Documents                                                                                     | 0.00<br>2,150.00                                 |                                                                                            |
|                                      | Sales Order: 2150055                                                                                           | 0                                                |                                                                                            |
| Ext. Price<br>2,000.00               |                                                                                                    |                                                  |                                                                                            |
| 50.00 💼                              |                                                                                                    |                                                  |                                                                                            |
|                                      |                                                                                                    |                                                  |                                                                                            |

| 🏫 на     | me                    | CSU The California<br>State University |                                   |                             |               |                     |
|----------|-----------------------|----------------------------------------|-----------------------------------|-----------------------------|---------------|---------------------|
| or       | dera                  | i Your password will expire in         | n 11 days. <u>Click here to c</u> | <u>hange your password.</u> |               |                     |
| Ca<br>Co | talogs and<br>ntracts |                                        | Invoid                            | e Submitted                 |               |                     |
| So So    | urcing                |                                        | Summary                           |                             | Create Invoid | ce / Credit Memo    |
| L Re     | porting               |                                        | Invoice number                    | C002000T                    | Туре          | Invoice Credit Memo |
| 2n<br>Re | d Tier<br>porting     |                                        | Invoice Status                    | Pending                     |               |                     |
| Ad       | minister              |                                        | Supplier Invoice<br>No.           | 2123                        | Invoice No.   |                     |
| Re       | gistration            |                                        | Invoice name                      |                             | Invoice Date  | 2/19/2025           |
|          |                       |                                        | Invoice date                      | 2/19/2025                   | P0 Number     | Optional PO Number  |
|          |                       |                                        | Invoice total                     | 2,150.00 USD                |               |                     |
|          |                       |                                        | Number of line<br>items           | 3                           | Currency      | US Dollar 🗸         |
|          |                       |                                        |                                   |                             | Create        |                     |

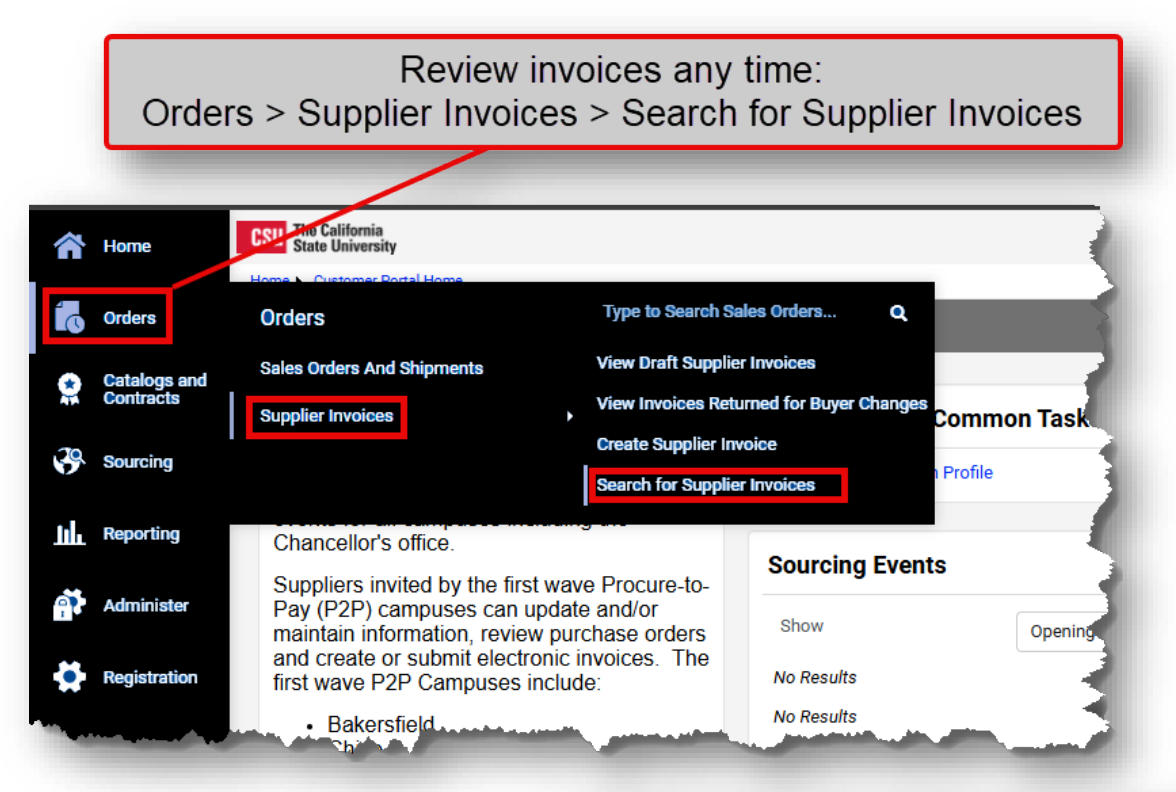

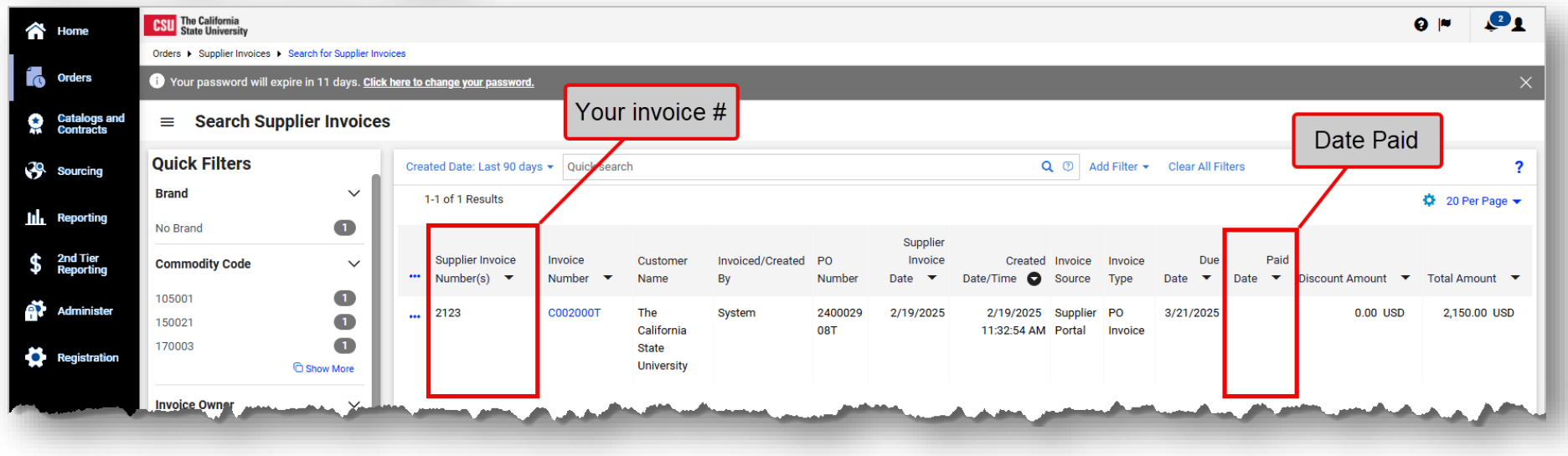

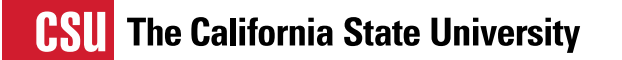

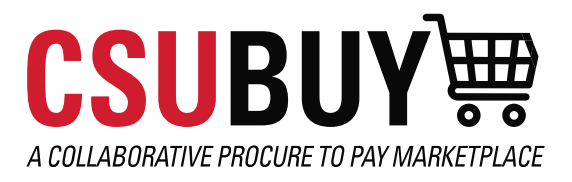

# RESOURCES

## CSUBUY Supplier Resources

Login issues or technical problems: Chat or Submit a Case or Call

Assistance with registration related issues: csubuy-suppliersupport@calstate.edu

CSU Supplier Portal

Reset your password